# 大赛优秀项目资源对接平台操作手册 (院校管理员)

#### 一、账号管理

1. 打开浏览器输入网址 http://zydj. woczx. com/进入大赛优秀 项目资源对接平台专题页,在"我是院校管理员"一栏点击【去管理】。

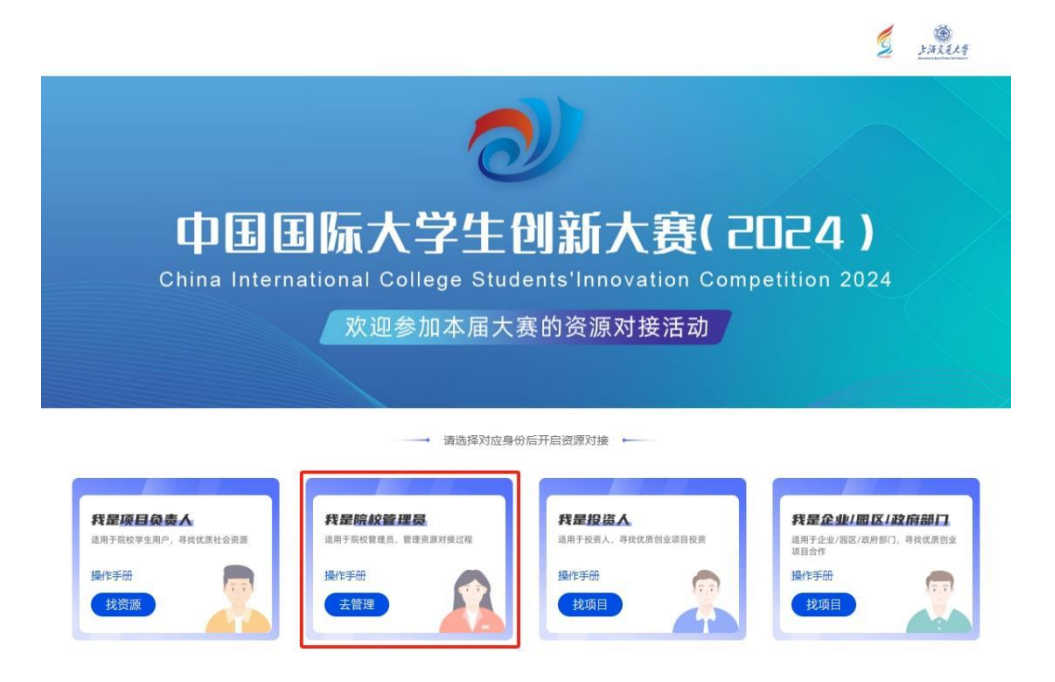

 在搜索栏中输入所属院校全称后点击【搜索】后,点击对应的
 院校名称(蓝色字体)即可进入对应的院校页面。

|         |                                                                                                 |                                                                                                    | 请登录                                                                                                    |
|---------|-------------------------------------------------------------------------------------------------|----------------------------------------------------------------------------------------------------|----------------------------------------------------------------------------------------------------|
|         | 院校名单                                                                                            |                                                                                                    |                                                                                                    |
| 请输入学校名称 | τ                                                                                               | Q 搜索                                                                                                    |                                                                                                    |
|         |                                                                                                 |                                                                                                    | 找不到学校? 申请学校入驻                                                                                                    |
|         |                                                                                                 |                                                                                                    |                                                                                                    |
| 人民大学    | 清华大学                                                                                            | 北京交通大学                                                                                                    | 北京工业大学                                                                                                    |
| 里工大学    | 北京科技大学                                                                                          | 北方工业大学                                                                                                    | 北京化工大学                                                                                                    |
| 吸装学院    | 北京邮电大学                                                                                          | 北京印刷学院                                                                                                    | 北京建筑大学                                                                                                    |
| F科技学院   | 中国农业大学                                                                                          | 北京农学院                                                                                                    | 北京林业大学                                                                                                    |
| 师范大学    | 首都师范大学                                                                                          | 北京外国语大学                                                                                                    | 北京第二外国语学院                                                                                                    |
| 专媒大学    | 中央财经大学                                                                                          | 对外经济贸易大学                                                                                                    | 北京物资学院                                                                                                    |
| 方救援学院   | 外交学院                                                                                            | 中国人民公安大学                                                                                                    | 国际关系学院                                                                                                    |
|         | 请输入学校会积           人民大学           工大学           取获学院           6           市范大学           50次投学院 | 院校名单           講能入学校会部           講能入学校会部           講能入学校会部           構業           人民大学           講作大学           工大学           北京部長大学           課社大学           北京部長大学           四次大学           行動振覚大学           「前数学院           防波愛学院 | 院校名单         Q 搜索           諸能入学校会家         Q 搜索           AR大学         清华大学           工大学         北京和技大学           北京和技大学         北京和支学、           昭大学         北京和技大学           和技学院         北京和技大学           昭大学         北京和国学院           印成大学         北京和大学           昭大学         北京和国学院           昭大学         北京和国学院           「市政大学         北京和国学院           「新政学院         中央财经大学           「放送学院         小公学院 |

 3. 在院校页面点击【院校管理员】进入登录页面,可使用"手机 验证码"或"账号密码"进行登录。

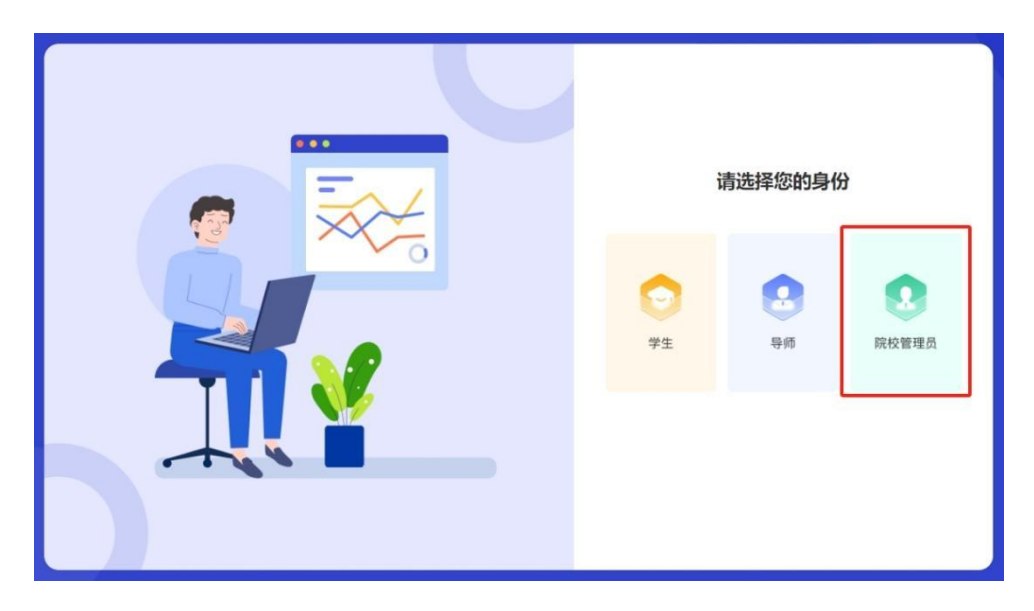

#### 温馨提示:

(1)若无法搜索到院校名称,点击【找不到学校?申请学校入 驻】,按要求填写相关信息后点击【提交申请】。工作人员收到申请后 会联系您进行站点开通,请保持手机通畅。

| <b>送加在线</b><br>Wo CHUANG ZAI XIAN |          |            |          | 请登录           |
|-----------------------------------|----------|------------|----------|---------------|
|                                   | 申请院校入驻   |            | ×        |               |
|                                   | * 院校全称:  | 请输入院校全称    |          |               |
|                                   | *联系人姓名:  | 请输入联系人姓名   |          |               |
|                                   | *联系人手机号: | 请输入联系人手机号码 |          |               |
| 请选择院校                             | * 验证码:   | 请输入验证码     | 获取验证码    | 找不到学校? 申请学校入驻 |
| 北东市                               |          |            |          |               |
| 北京大学                              | #B       | 提交申请       | a.)      | 北京工业大学        |
| 北京航空航天大学                          | 北京理工大学   | 北京科技大学     | 北方工业大学   | 北京化工大学        |
| 北京工商大学                            | 北京服装学院   | 北京邮电大学     | 北京印刷学院   | 北京建筑大学        |
| 北京石油化工学院                          | 北京电子科技学院 | 中国农业大学     | 北京农学院    | 北京林业大学        |
| 北京中医药大学                           | 北京师范大学   | 首都师范大学     | 北京外国语大学  | 北京第二外国语学院     |
| 北京语言大学                            | 中国传媒大学   | 中央财经大学     | 对外经济贸易大学 | 北京物资学院        |
| 首都经济贸易大学                          | 中国消防救援学院 | 外交学院       | 中国人民公安大学 | 国际关系学院        |
| 北京体育大学                            | 中央音乐学院   | 中央美术学院     | 中央民族大学   | 中国政法大学        |

(2)若点击院校名称(蓝色字体)提示"该院校系统无法使用, 如有疑问请联系院校管理员!"或管理员账号遗失,请联系平台客服。

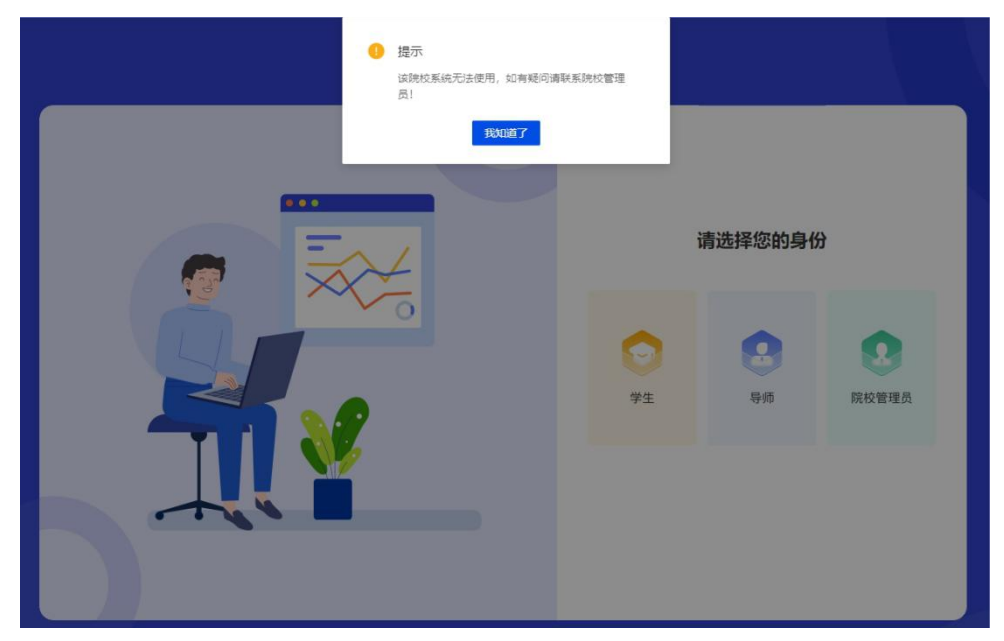

## 二、学院管理

管理员账号登录后,依次点击【人员组织】-【组织管理】 【学院】,进入学院管理页面。

| <b>同</b> 沃创在 | (N             |                      |      |            |                     | orener ore Car . |
|--------------|----------------|----------------------|------|------------|---------------------|------------------|
| © Ins        | 60WB -         | enas: UMA            | 1127 | SR         | *                   |                  |
| 四 大田川田川田     | 72             | 1.82                 |      | TREC: U.S. |                     |                  |
| 20 856       | NUM .          | 10                   | 4986 |            |                     | #o               |
| 2) #ite      | - 5208         | 6383272688692163884  |      |            | 22 in 10 2 152.44   | an no anos ante  |
| 2 24         | <b>田田市田田</b> - | 6373493047433070464  |      |            | 2223-05-09 14 09 08 | #8 50 ¥294 ¥298  |
| © Raith      |                | 6373492007007405952  |      |            | 2023-05-09 14:00 50 | 45 55 1251 1250  |
| 00 810       |                | 4373492762006884352  |      |            | 2023-03-09 14:00 40 | 48 mi 1011 1010  |
| () REFER     |                | 6372069048943875220  |      |            | 2023-05-05 15:54:39 | 44 HA 2291 2264  |
| () BERE      |                | \$162001054638611116 |      |            | 2523-64-26 15:41:31 |                  |
| @ crites     |                | 6310334049757540672  |      |            | 2023-01-06 16 24 20 | WE BE THE THE    |
| S AMER       |                | 6345421143626502784  |      |            | 2023-03-01 09-43-08 |                  |
| ○ R#         |                | 6343109298551159072  |      |            | 2023-02-14 11 18:24 |                  |
| © ##         |                | 61426839399995465088 |      |            | 2023-02-13 18-46 32 |                  |

2. 点击【新建】后输入学院名称点击【确定】即可完成学院新建。

#### 三、学生认证审核

 管理员账号登录后,依次点击【人员组织】-【学生管理】-【学生认证审核】进入审核页面,点击学生注册信息右侧的【审核】
 按钮,选择"通过"或"拒绝"即完成审核操作。

| 6 沃创在                      | (A                         |                                                                                                    |                                      |             | O MERCE O MAR O MAR |
|----------------------------|----------------------------|----------------------------------------------------------------------------------------------------|--------------------------------------|-------------|---------------------|
| © Irs<br>© 78<br>© xaviens | 66998 -<br>91988 -<br>9168 |                                                                                                    | 915<br>- 118                         | ×           |                     |
| 17 A.A                     | 0088 -                     | 0 ¥0                                                                                                    | (注意) ● 用 ○ ○                         | STRE        | NISKS BAT 10        |
| 4. 清年                      | WRAWR -                    | [2] 204                                                                                                    | <ul> <li>()第</li> <li>()第</li> </ul> | 公共管理学校      | ANK NO.             |
| 오 프무                       |                            | (1) 01                                                                                                    | A.0. (79)                            | dewawa      | eest. wa            |
| G HRUS                     |                            | 55 184                                                                                                    | *#ERE: 0.HEEFR *                     | CARGER      | HALL BE             |
| C) MIL                     |                            | D 191                                                                                                    | 100 . Roal - Roal -                  | 8+7         | 196 BS              |
| () and when                |                            | E) 197                                                                                                    | 157 ■代學及: 信張入後注内部, 不能注100%           | in Weltman  | 19812 812           |
| Ganna                      |                            | 150                                                                                                    | 152                                  | NINR .      | 1993. 912           |
|                            |                            | (). 10 <sup>0</sup>                                                                                                    | 2.0                                  | in Waltania | rest est            |
| 4 人员图4                     |                            | [] 14                                                                                                    | 178                                  | HR41ate     |                     |
| 0 M.F                      |                            | C 14                                                                                                    | 135000-1912 III                      | delera      |                     |
| © 98                       |                            | D 145                                                                                                    | 153****6830                          | ARISEN      |                     |
|                            |                            | and the second second se |                                      |             |                     |

 2. 依次点击【人员组织】-【学生管理】-【学生信息】进入学生 信息编辑页面,按要求填写相关信息并保存后,该学生信息默认为"已 认证"状态,学生无需再次提交认证信息。

| 1 沃创在                                                                                                    | £¥                                 |                           |           |    |      |                |       |     |                | 0 83        | entica o estas | ана 🕒 -   |
|----------------------------------------------------------------------------------------------------|------------------------------------|---------------------------|-----------|----|------|----------------|-------|-----|----------------|-------------|----------------|-----------|
| • 105<br>• 28                                                                                                    | 8022 ·                             | 6517 853A                 | 0 ±       |    | 58   |                |       |     | <b>RH 25</b>   | ■冊 ¥        |                |           |
| C) Xelviere<br>C) Xelviere                                                                                                    | 부순사진 비원<br>전년 11월 22 ·<br>11월 22 · | 8D<br>0550995202229383768 | 74<br>282 | 55 | 51.0 | NGRE<br>GEWEFR | -<br> | HR. | 2025年<br>入本40月 | NGKS<br>BNG | 27<br>2240 au  | Bielia    |
| 9 88<br>9 8275                                                                                                    |                                    |                           |           |    |      |                |       |     |                |             | 用1条( <b>1</b>  | > 10 美/页> |
| O and<br>O and<br>O and |                                    |                           |           |    |      |                |       |     |                |             |                |           |
|                                                                                                    |                                    |                           |           |    |      |                |       |     |                |             |                |           |
| <ul> <li>▲ 人西田冈</li> <li>● 東牟</li> </ul>                                                                                                    |                                    |                           |           |    |      |                |       |     |                |             |                |           |
| ◎ 梁豊                                                                                                    |                                    |                           |           |    |      |                |       |     |                |             |                |           |

## 四、资源管理

1. 管理员账号登录后, 依次点击【资源对接】-【投资人】-【外部投资人资源】, 右上角有"NEW"标识说明有新的资源信息待添加。

点击【外部投资人】进入资源添加页面,可点击右侧【添加到
 学校】或勾选后点击底部【批量添加到学校】即可完成资源添加。

|    | 序号      | 地名             | 所属投资机构 | 职务   | 主要投資領域                              | 主要投资阶段 | 操作                     |
|----|---------|----------------|--------|------|-------------------------------------|--------|------------------------|
|    | 11      | NEW            |        | 职员   | 互联网、人工餐桌                            | 天便轮    | 漆加到学校                  |
|    | 12      | NEW            |        | 投资收益 | 王政府                                 | 天使轮    | 還加到学校                  |
|    | 13      | NEW            |        | 6739 | 互联网                                 | 天使轮    | 原加到学校                  |
|    | 14      | NEW            |        | 经理   | 大数据、消费生活                            | #s     | 源加到学校                  |
| •  | 15      | NEW            |        | 投资电量 | 生产制造、能源矿产、企业服务、金融、<br>互联网、公共学业、医疗储康 | A92    | 10月11日第4位              |
| ±8 | Elansin | RATER REFINITE |        |      |                                     |        | 共15条 c 1 2 > 10条/页> 数型 |